MINISTÈRE DE L'ÉDUCATION NATIONALE, DE LA JEUNESSE ET DES SPORTS Libert Regilité Fratemid

# SIECLE La demande en ligne de bourse de lycée

Guide pour l'accompagnement des parents

> Août 2020 Diffusion nationale

## Table des matières

| Les informations essentielles                              |    | 3 |
|------------------------------------------------------------|----|---|
| 1.1 L'objet du service                                     | 3  |   |
| 1.2 Le périmètre                                           | 3  |   |
| 1.3 Le calendrier                                          | 3  |   |
| 2 La demande de bourse de lycée par les parents            |    | 4 |
| 2.1 La connexion                                           | 4  |   |
| 2.2 La mise à jour de la fiche de renseignements           | 6  |   |
| 2.3 Le choix « je télécharge » un dossier papier           | 6  |   |
| 2.4 Le choix « je fais ma demande en ligne »               | 6  |   |
| 2.5 Récapitulatif des données fiscales du concubin         | 8  |   |
| 2.6 Récapitulatif de la demande                            | 11 |   |
| 2.7 Accusé de réception et estimation du droit à bourse 12 |    |   |

## Les informations essentielles

#### 1.1 L'objet du service

Bourse de lycée permet via internet dans Scolarité services, au représentant légal d'un élève :

- de faire sa demande de bourse pour un enfant scolarisé en lycée public ou en EREA,
- de fournir directement les données fiscales nécessaires à l'instruction de la demande sans joindre de pièces justificatives
- de mettre à jour la fiche de renseignements administrative, pour l'élève et lui-même,
- de connaitre dès le dépôt de la demande le montant de la bourse qu'il est susceptible de toucher,
- de suivre l'avancement de son dossier.

#### 1.2 <u>Le périmètre</u>

La demande en ligne de bourse de lycée s'adresse aux élèves de lycée public et d'EREA à la rentrée 2020. Elle est également accessible aux responsables d'élèves de lycée public ou d'EREA non boursiers de lycée en 2019-2020 et qui souhaitent présenter une demande pour 2020-2021. De nouveaux publics pourront faire leur demande en ligne à compter de cette année :

- > Les élèves relevant de la mission de lutte contre le décrochage scolaire (MLDS) sans dossier de bourse de lycée l'année antérieure ;
- > Les élèves arrivant en 3<sup>ème</sup> prépa métiers au lycée à la rentrée scolaire ;
- > Les élèves redoublants de deuxième année de CAP en deux ans ou de terminale non boursiers l'année précédente ;
- > Les élèves revenant en formation initiale (une fiche spécifique sera fournie par le lycée d'accueil).

#### 1.3 Le calendrier

Les dates de campagne sont définies nationalement et gérées par le téléservice.

- En 2020, la date de début de campagne est fixée au 1<sup>er</sup> septembre 2020.
- La date de fin de campagne est fixée au 15 octobre 2020 à minuit. Après cette date, les parents d'élèves ne pourront plus accéder à la saisie d'une demande en ligne.

Dans Administration téléservices, le service est ouvert pour tous les établissements publics. Dans ce module vous pouvez ajouter un message d'accueil annonçant la période de la campagne de bourse de lycée de la rentrée.

## 2 La demande de bourse de lycée par les parents

Pour faire la demande de bourse en ligne, le représentant légal de l'élève doit se connecter avec les identifiants Education nationale fournit par l'établissement. Seul un compte responsable permet l'accès au service en ligne de demande de bourse.

#### 2.1 La connexion

Dans la mesure où la demande de bourse de lycée peut être présentée par tout responsable de l'élève qui en assume la charge effective, chacun des **représentants légaux** de l'élève peut présenter une demande, mais une seule pourra être retenue. Une personne en charge de l'élève mais non représentant légal ne peut formuler une demande en ligne.

Article D. 531-6 du code de l'éducation : Il ne peut être déposé qu'une seule demande de bourse par élève.

Le parent peut choisir :

- 1 Soit de se connecter avec le compte Éducation nationale (ATEN) fourni par l'établissement (saisie identifiant et mot de passe) ou avec le compte EduConnect si votre établissement expérimente Educonnect. <u>Rappel</u> : la connexion par le compte ATEN se fait au moyen d'un compte responsable, et non élève.
- 2 Soit de se connecter avec France Connect France Connect permet de se faire reconnaître par un fournisseur d'identité que choisit le parent, soit Impots.gouv, soit La Poste, soit Assurance maladie, soit Mobile Connect, soit Msa et faciliter ainsi l'échange d'informations entre administrations pendant la durée de connexion.

Utiliser les guides de connexion disponibles sur le portail pléiade.

Après avoir procédé à cette identification en saisissant par exemple son identifiant pour Impots.gouv, il devra saisir les nom et prénom de son enfant, sa date de naissance et choisir l'établissement qu'il fréquente.

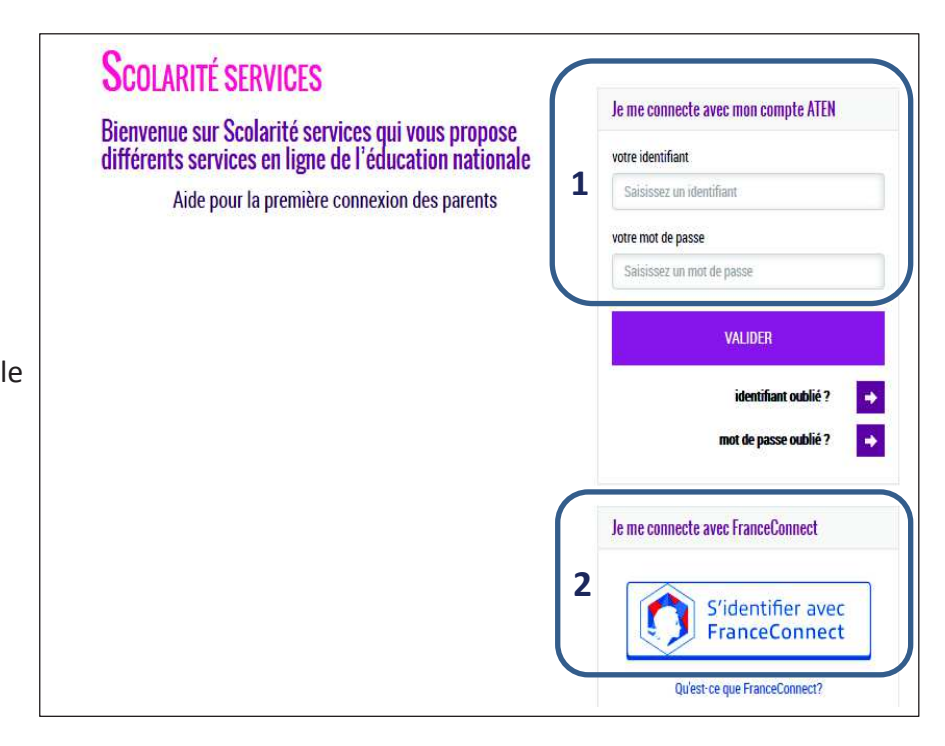

**U**SCOLARITÉ SERVICES THÉO MARTIN Bienvenue Mme Stéphanie Martin Dernière connexion le 10/09/2020 10<sup>20</sup> ACCUEII MON COMPTE Prénom et nom du parent connecté Bourse de lycée Nouvelles notes ACCUEIL Prénom et nom de l'élève VIE SCOLAIRE Pour faire votre demande, prenez votre 2 avis d'impôt 2020 sur les revenus 2019. NOTES **BOURSE DE LYCÉE** FICHE DE RENSEIGNEMENTS PAIEMENT EN LIGNE DES Choix de bourse FACTURES LYCEE GEORGES BRASSENS Scolarité services théo martin Bienvenue Mme Stéphanie Martin **CONTACT** Dernière connexion le 10/09/2020 SERVICE EN LIGNE 0 **BOURSE DE LYCÉE** MON COMPTE SE DÉCONNECTER SUIVRE MON DOSSIER NOUS CONTACTER DÉPOSER UN DOSSIER ACCUEIL Mes coordonnées VIE SCOLAIRE Ministère de l'Education Nationale et de la Jeunesse - contaut - mentiono légales - aide 20.310 Si ces informations ne sont pas correctes, nous vous invitons à les modifier. NOTES Nom : MARTIN Prénom : Stéph MODIFIER Adresse : 4 rue des Mimosas - 75015 Paris Cedex BOURSE DE LYCÉE Courriel : smartin@monmail.t FICHE DE RENSEIGNEMENTS Ma demande offrent à vous : PAIEMENT EN LIGNE DES FACTURES JE FAIS MA DEMANDE EN LIGNE JE TÉLÉCHARGE UN DOSSIER PAPIER 00 L'écran suivant permet au parent : Je transmets en quelques clics ma demande de bourse de lycée. Jimprime le dossier et je le retourne à l'établissement accompagné LYCEE GEORGES BRASSENS - De signaler les modifications éventuelles de ces informations par des justificatifs. **CONTACT** l'accès à la Fiche de renseignements SE DÉCONNECTER - De faire sa demande de bourse en ligne

Après la connexion, choisir Bourse de lycée parmi les services proposés à gauche de l'écran

Services en ligne – demande en ligne de bourse de lycée – Guide d'accompagnement des parents

20310

Ministère de l'Education Nationale et de la Jeunesce - contact - mentiono légaleo - aide

#### 2.2 La mise à jour de la fiche de renseignements

Dès la connexion au téléservice Bourse de lycée, le parent visualise, et modifie si nécessaire, une partie des données administratives de son enfant et les siennes.

<u>Remarque</u> : les informations modifiées seront immédiatement intégrées à la demande de bourse. Par contre, l'établissement devra les valider pour leur intégration dans Base élèves.

#### 2.3 Le choix « je télécharge » un dossier papier

Ce choix permet au parent d'éditer le dossier papier avec les renseignements concernant son enfant et lui-même déjà remplis.

Il devra joindre son avis d'imposition 2020 sur les revenus de 2019 et déposer le tout au secrétariat de l'établissement.

#### 2.4 Le choix « je fais ma demande en ligne »

Deux écrans selon que le parent s'est connecté par France Connect ou directement avec son compte Education nationale

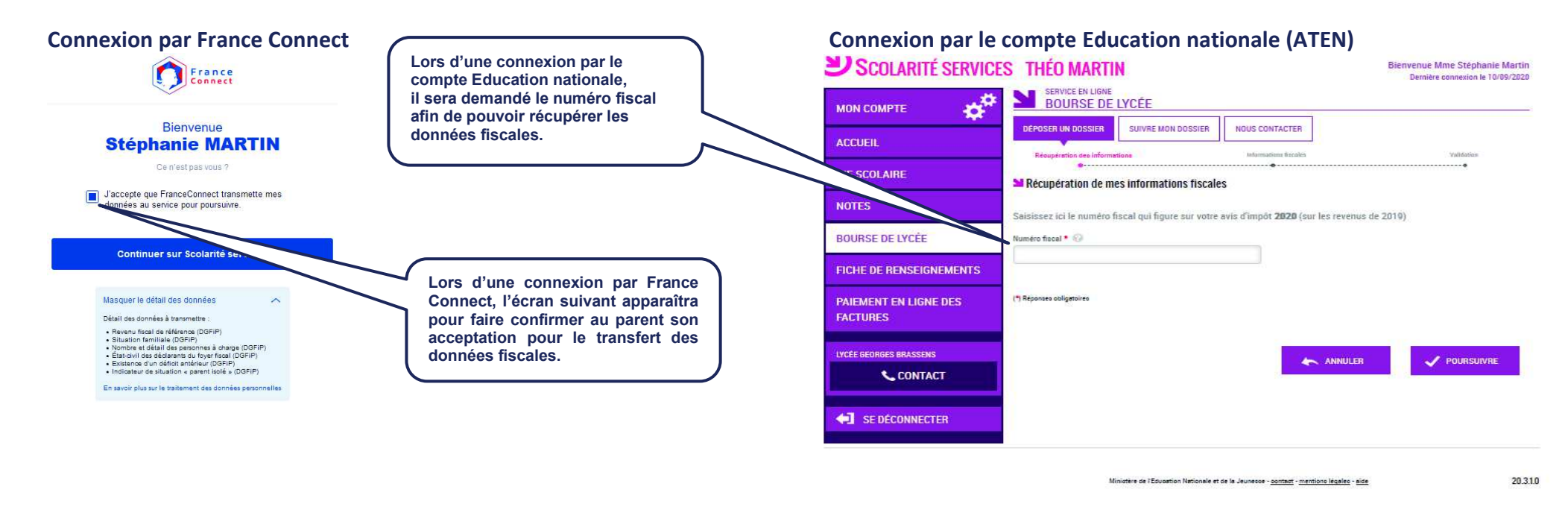

|                                                                                                    | Scolarité services      | THÉO MARTIN                                                                                                    | Bienvenue Mme Stéphanie Martin<br>Demière connexion le 10/09/2020 |
|----------------------------------------------------------------------------------------------------|-------------------------|----------------------------------------------------------------------------------------------------|-------------------------------------------------------------------|
|                                                                                                    |                         | BOURSE DE LYCÉE                                                                                                    |                                                                   |
|                                                                                                    | ACCUEIL                 | DÉPOSER UN DOSSIER SUIVRE MON DOSSIER NOUS CONTACTER                                                                                                    | Volidation                                                        |
|                                                                                                    | VIE SCOLAIRE            | Mes informations fiscales                                                                                                    | •                                                                 |
| Les informations récupérées<br>auprès de la DGFIP apparaissent à<br>l'écran, une seule question est à<br>renseigner si le parent n'est ni<br>marié, ni pacsé.<br>Pour préciser s'il vit en<br>concubinage. | NOTES                   | Nous venons de recueillir ces informations fiscales sur votre avis d'impôt 2020.<br>Merci de renseigner les informations complémentaires avant de poursuivre. |                                                                   |
|                                                                                                    | BOURSE DE LYCÉE         | Déclarant e s : Stephanie Martin                                                                                                    |                                                                   |
|                                                                                                    | FICHE DE RENSEIGNEMENTS | Votre avia d'impôt 2020 autres reference 11800 €<br>Votre avis d'impôt 2020 indique un déficit d'années antérieures Non                                       |                                                                   |
|                                                                                                    | VIEMENT EN LIGNE DES    | Votre situation familiale Divorcé-e<br>Situation déclarée de parent isolé Non                                                                                 |                                                                   |
|                                                                                                    | LYCEE GEORGES BRASSL    | Nombre d'enfants à votre charge : 2   Enfants mineurs ou handicapés en résidence exclusive 2   Enfants mineurs ou handicapés en résidence alternée 1          |                                                                   |
|                                                                                                    | CONTACT                 | Enfants majeurs célibataires 0<br>Vivez-vous en concubinage ? *                                                                                               |                                                                   |
|                                                                                                    | SE DÉCONNECTER          | (*) Réponce abligetoire                                                                                                    | V POURSUIVRE                                                      |

Miniotère de l'Education Nationale et de la Jeunesce - <u>contact</u> - <u>mentiono légaleo</u> - <u>aide</u>

20.3.1.0

## 2.5 <u>Récapitulatif des données fiscales du concubin</u>

Dans cette situation, le parent devra renseigner le numéro fiscal du concubin ainsi que ses nom et prénom.

| <b>U Scolarité servi</b> | CES THÉO MARTIN                                                                      | Bienvenue Mme Stéphanie Marti<br>Dernière connexion le 10/09/202 |
|--------------------------|--------------------------------------------------------------------------------------|------------------------------------------------------------------|
| мон сомрте               | SERVICE EN LIGNE<br>BOURSE DE LYCÉE                                                  |                                                                  |
| ACCUEIL                  | DEPOSER UN DOSSIER SUIVRE MON DOSSIER NOUS CONTACTER                                 |                                                                  |
| VIE SCOLAIRE             | Récupéretion des informations informations broaks                                    | Valifation                                                       |
| NOTES                    | Saisissez ici le numéro fiscal qui figure sur l'avis d'impôt <b>2020</b> (sur les re | venus de 2019) de votre concubin-e ainsi que                     |
| BOURSE DE LYCÉE          | Numéro fiscal * 🚱                                                                    |                                                                  |
| FICHE DE RENSEIGNEMENTS  |                                                                                      |                                                                  |
| PAIEMENT EN LIGNE DES    | Nom *                                                                                |                                                                  |
| FALTURES                 | Prénom •                                                                             |                                                                  |
| LYCÉE GEORGES BRASSENS   |                                                                                      |                                                                  |
| CONTACT                  | (*) Réponses obligatoires                                                            |                                                                  |
| <b>4</b> SE DÉCONNECTER  | *                                                                                    | ANNULER VOURSUIVRE                                               |
|                          |                                                                                      |                                                                  |

Miniatere de l'Education Nationale et de la Jeunesce - contact - mentiono légaleo - aide 20.3.10

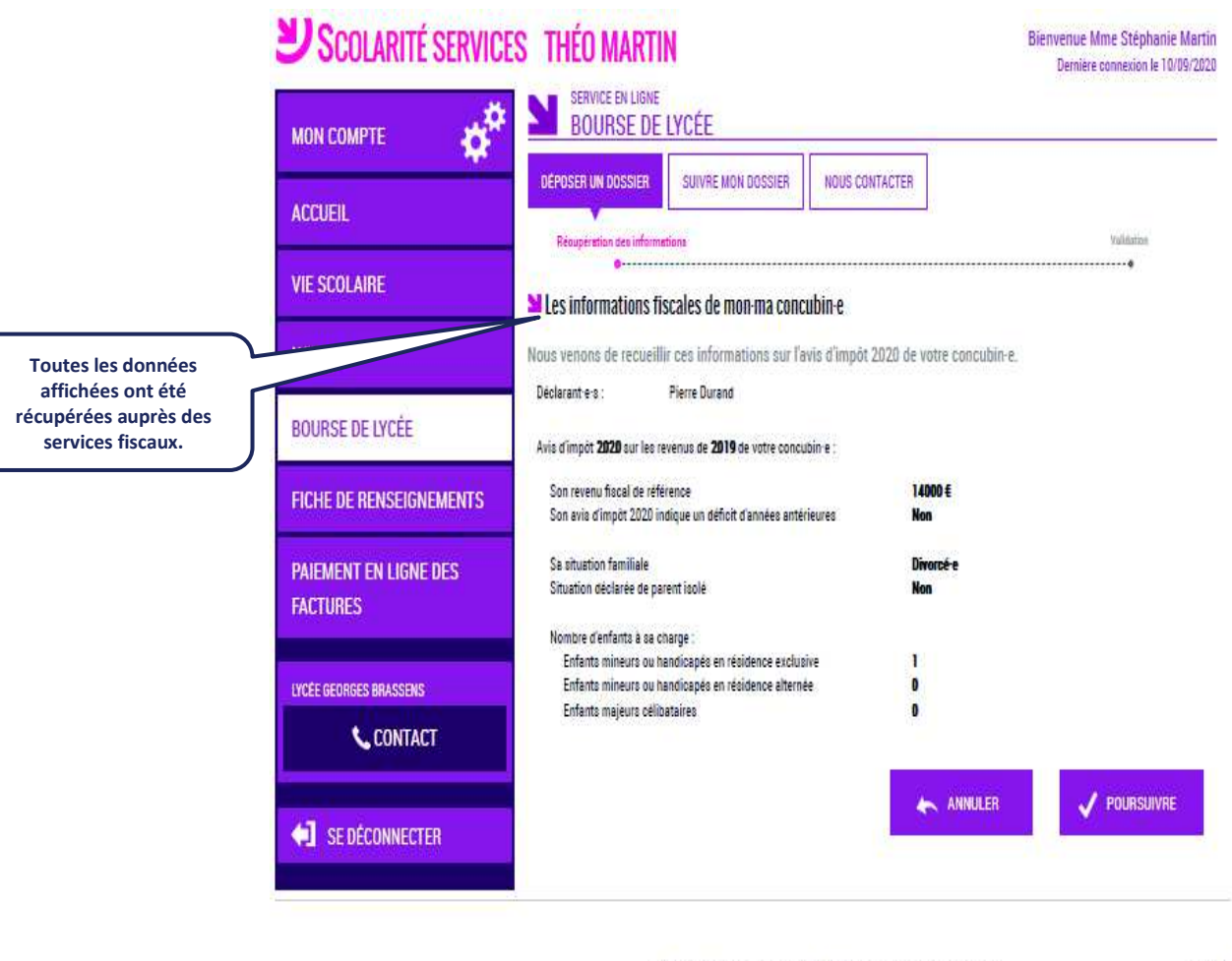

Ministère de l'Education Nationale et de la Jeunesce - <u>contact</u> - <u>mentiono légalec</u> - <u>aide</u>

20.310

Si les revenus ne permettent pas d'attribuer une bourse le parent est informé du dépassement de plafond de ses revenus.

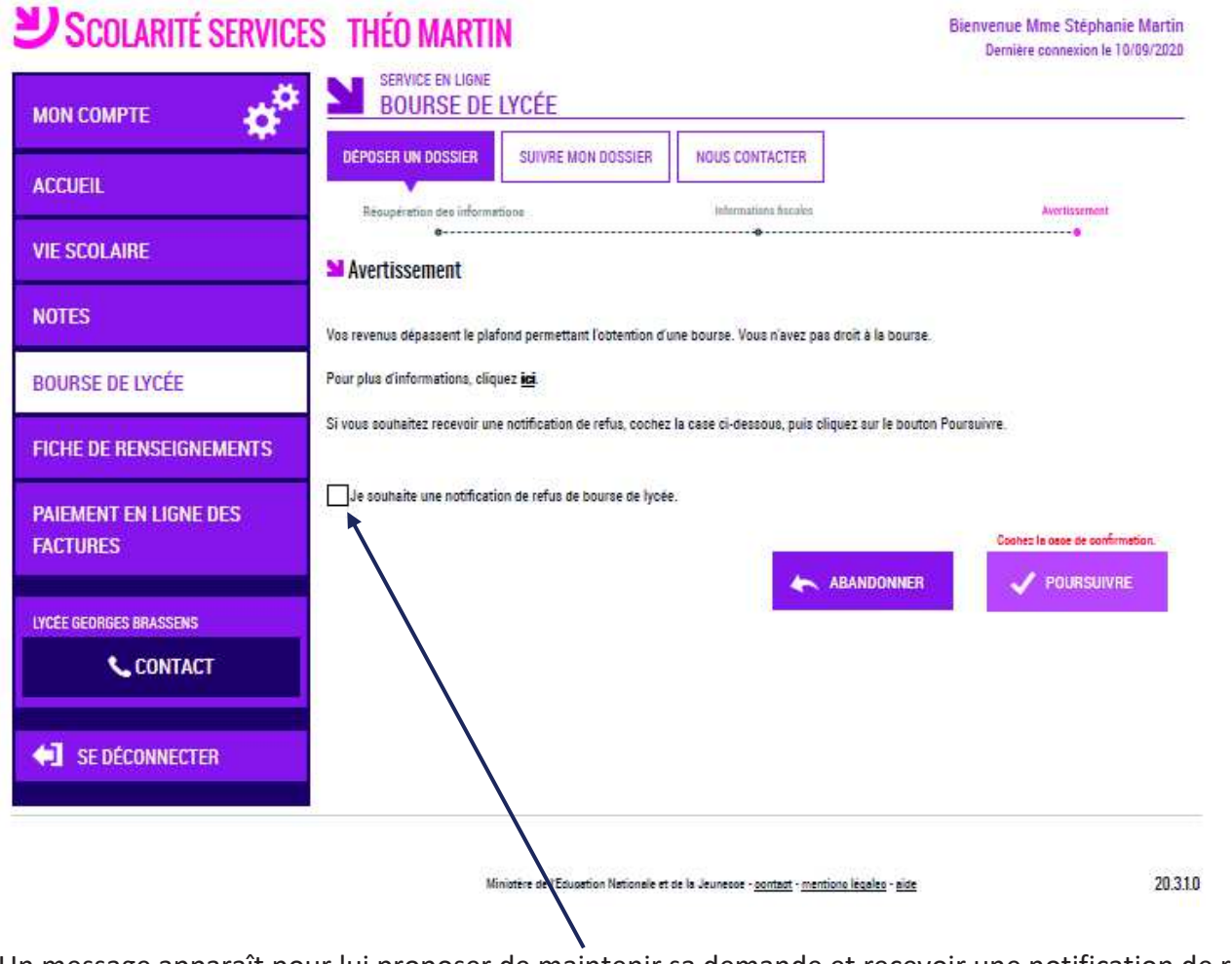

Un message apparaît pour lui proposer de maintenir sa demande et recevoir une notification de refus.

### 2.6 <u>Récapitulatif de la demande</u>

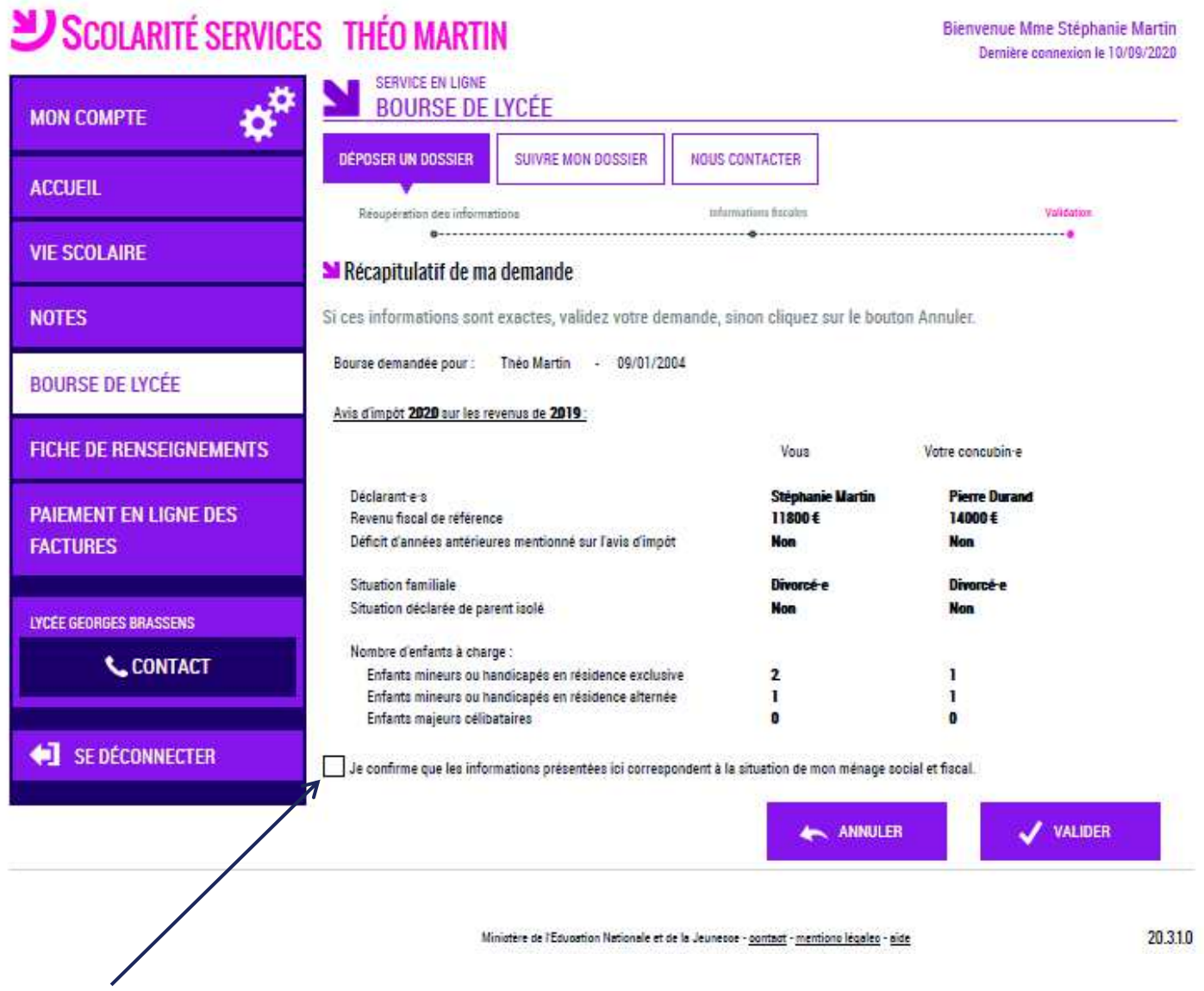

La confirmation des informations contenues dans le récapitulatif est obligatoire pour finaliser la demande.

La validation de cet écran va entraîner l'enregistrement de la demande de bourse en ligne

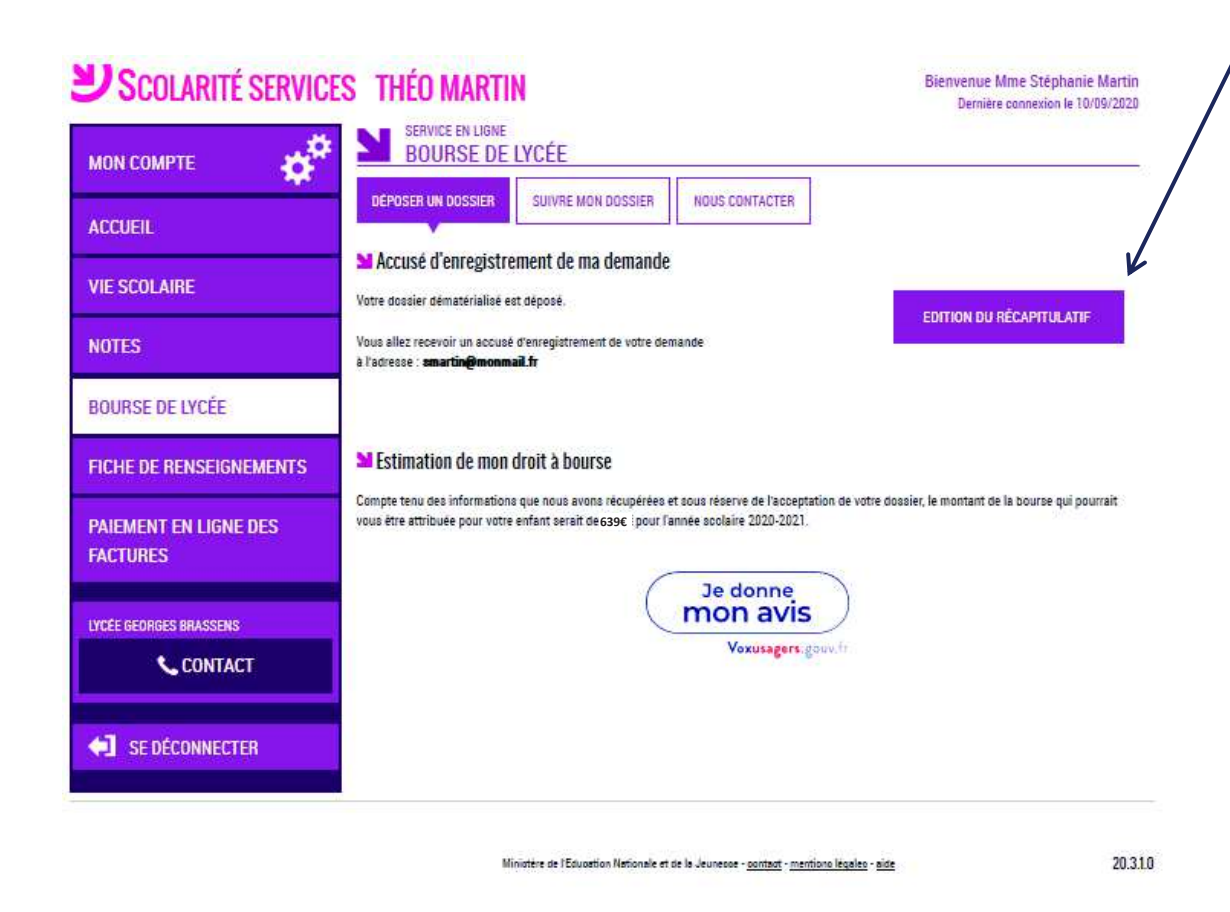

| MINISTERE    |  |
|--------------|--|
| DEUÉDUOATION |  |

Le récapitulatif que peut éditer le parent se présentera ainsi et pourra mentionner un

| DE L'ÉDUCATION<br>NATIONALE<br>ET DE LA JEUNESSE | DEMANDE D        | DE BOURSE DE LYCEE                                     |  |
|--------------------------------------------------|------------------|--------------------------------------------------------|--|
| Egaine<br>Fratemité                              | Récapitulatif de | ulatif de la démarche en ligne effectuée le 10/09/2020 |  |
|                                                  |                  |                                                        |  |
| Références de votr                               | re demande       |                                                        |  |
| Référence à rappeler                             | r                | 07520-100122                                           |  |
| Demandeur                                        |                  | Stéphanie Martin                                       |  |
|                                                  |                  |                                                        |  |

| Informations fiscales prises en compte pour la demande |                                           |
|--------------------------------------------------------|-------------------------------------------|
|                                                        | Avis d'impôt 2020<br>sur les revenus 2019 |
| Déclarant·e·s                                          | Stéphanie Martin                          |
| Votre revenu fiscal de référence                       | 11800€                                    |
| Déficit d'années antérieures                           | Non                                       |
| Votre situation familiale                              | Divorcé∙e                                 |
| Situation déclarée de parent isolé                     | Non                                       |
| Nombre d'enfants à votre charge :                      |                                           |
| Enfants mineurs ou handicapés en résidence exclusive   | 2                                         |
| Enfants mineurs ou handicapés en résidence alternée    | 1                                         |
| Enfants majeurs célibataires                           | 0                                         |

#### Pièces justificatives à produire

Attestation récente de paiement de la CAF

ou des justificatifs à produire selon la situation

Vous devez fournir au plus tôt ce·s document·s et impérativement avant le 18/10/2020.

#### 2.7 Accusé de réception et estimation du droit à bourse

Le bouton

ouvre le formulaire d'une enquête de satisfaction sur le service **Bourse de lycée**.

Le parent reçoit parallèlement, un **accusé d'enregistrement par courriel** qui est conforme au décret n° 2015-1404 relatif à la saisine de l'administration par voie électronique.

Une fois la demande de bourse en ligne terminée, les représentants légaux continuent de pouvoir consulter le suivi du traitement de leur demande en accédant au téléservice **Bourse de Lycée**.